## ENDORSEMENTS Non-Money Endorsements

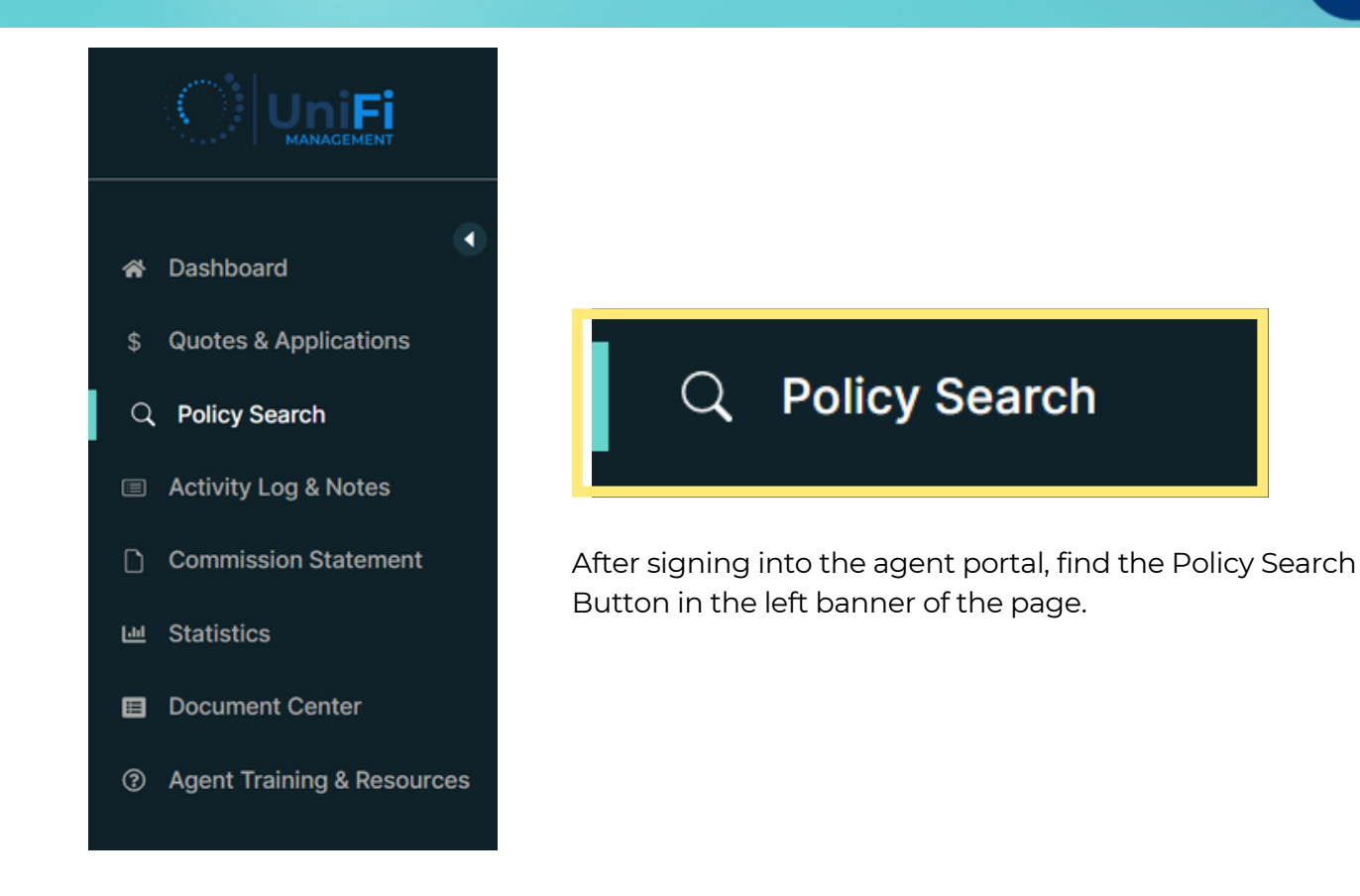

Once selected, the page will update with the Search Policy and Search Result sections.

|    |                       | C Phone No: (456)      | 465-45644        |               |                          |           |        | + Create             | Quote English       | •            | 8 |
|----|-----------------------|------------------------|------------------|---------------|--------------------------|-----------|--------|----------------------|---------------------|--------------|---|
| *  | Dashboard             | Search<br>Policy No.   | n Policy         | Last          | Name                     | First Nar | me     |                      | Select Product      | v            |   |
| \$ | Quotes & Applications |                        |                  |               |                          |           |        |                      | Geneer Froduct      |              |   |
| Q  | Policy Search         |                        |                  |               | Q Sear                   | ch Policy |        |                      |                     |              |   |
|    | Activity Log & Notes  |                        |                  |               |                          |           |        |                      |                     |              |   |
| ۵  | Commission Statement  |                        |                  |               |                          |           |        |                      |                     |              |   |
|    |                       | Search Re              |                  |               |                          |           |        |                      |                     |              | = |
|    | Statistics            | Submit Date            | Policy<br>Type   | Policy NO     | Policyholder/Member Name | Status    | Remark | Agent                | Agency              | Action       |   |
| 0  | Resources             | 2022-11-28<br>05:51:00 | Flood<br>Program | FLD3139002081 | CANCEL RE-WRITE 5        | Canceled  | N/A    | CATHERINE<br>POLLARD | UNIFI<br>MANAGEMENT | Select Actic | ~ |
|    | Document Center       | 2022-11-28<br>05:45:27 | Flood<br>Program | FLD3139002061 | CANCEL RE-WRITE 4        | Canceled  | N/A    | CATHERINE<br>POLLARD | UNIFI<br>MANAGEMENT | Select Actic | ~ |
| 0  | Help Center           | 2022-11-28<br>05:40:39 | Flood<br>Program | FLD3139002049 | CANCEL RE-WRITE 3        | Canceled  | N/A    | CATHERINE<br>POLLARD | UNIFI<br>MANAGEMENT | Select Actio | ~ |

Within the Search Policy section, enter the Policy No., Last Name, First Name or Product type to search for a policy.

|            | У         |                 |                  |
|------------|-----------|-----------------|------------------|
| Policy No. | Last Name | First Name      | Select Product   |
|            |           | TEST            | Select Product 🗸 |
|            |           |                 |                  |
|            |           | Q Search Policy |                  |

After selecting the Search Policy button, the Search Result section will display the policies related to the search parameters.

| Policy No |                         | Last      | Name                        | First N | lame   |       | Select Product |        |
|-----------|-------------------------|-----------|-----------------------------|---------|--------|-------|----------------|--------|
|           |                         |           |                             | TEST    | Г      |       | Select Product | ~      |
|           |                         |           |                             |         |        |       |                |        |
|           |                         |           |                             |         |        |       |                |        |
| Search R  | esult<br>Policy<br>Type | Policy NO | Policyholder/Member<br>Name | Status  | Remark | Agent | Agency         | Action |

To open the policy, select the hyperlinked blue Policy No.

| Search Re              | esult            |               |                             |        |        |            |                     | ■ =          |
|------------------------|------------------|---------------|-----------------------------|--------|--------|------------|---------------------|--------------|
| Submit Date            | Policy<br>Type   | Policy NO     | Policyholder/Member<br>Name | Status | Remark | Agent      | Agency              | Action       |
| 2022-12-27<br>16:17:54 | Flood<br>Program | FLD3139002641 | TEST QUOTE                  | Issued | N/A    | TEST AGENT | UNIFI<br>MANAGEMENT | Select Act v |
|                        | E                | -LD31390026   | <u>41</u>                   |        |        |            |                     |              |

## Select the Create Endorsement from within the policy

|                         | 🗈 log 🗈 Attachment 🔝 Dec Page 🛛 Create Endorsement 🛛 Cancel Policy 🛛 Report A Claim 🖉 Documer | nt Help |
|-------------------------|-----------------------------------------------------------------------------------------------|---------|
| Terms Selection         | Transaction Selection(1308) Create Endorsement                                                |         |
| 2023-01-26 / 2024-01-26 | V New Business : Agent Business : ISSUED                                                      |         |

Alternatively, to directly open the endorsement transaction window of the policy, select View/Endorse Policy from the Select Action dropdown menu of the Search Policy page

| Submit Data            | Policy           | Deliev NO     | Policyholder/Member | Ctotuo | Domork | Agont      | Agapov             |               | Action                   |       |
|------------------------|------------------|---------------|---------------------|--------|--------|------------|--------------------|---------------|--------------------------|-------|
| Submit Date            | Туре             | Policy NO     | Name                | Status | Remark | Agent      | Agency             |               | Action                   |       |
| 2022-12-27<br>16:17:54 | Flood<br>Program | FLD3139002630 | TEST QUOTE          | Issued | N/A    | TEST AGENT | UNIFI<br>MANAGEMEI | NT            | Select Act 🗸             |       |
|                        |                  |               |                     |        |        |            |                    | Seleo         | ct Action                | ~     |
|                        |                  |               |                     |        |        |            |                    | Select Action |                          |       |
|                        |                  |               |                     |        |        |            | - T                | Sele          | ct Action                |       |
|                        |                  |               |                     |        |        |            | ſ                  | Sele<br>View  | ct Action<br>//Endorse P | Polic |

After selecting the Create Endorsement button within the policy OR the View/Endorse Policy option from the Search Policy page, you will see the Endorsement Transaction window.

Select the effective date rule that applies to the endorsement change from the Waiting Period drop-down menu and enter a brief Transaction Note describing the type of change to be made and press the Save and Close button.

| Endorsemen       | t Transaction                  | ×                                                                                                 |
|------------------|--------------------------------|---------------------------------------------------------------------------------------------------|
| Waiting Period   | Standard - 30 Day Wait         | Select                                                                                            |
| Transaction Note | Change Contact Phone<br>Number | Lender Required - 30 Day Walt<br>Loan Transaction - No Wait<br>Map Revision - One Day<br>Transfer |
| s                | ave & Close Exit               |                                                                                                   |

*Note:* System does not support out of sequence endorsements. This would require a cancel-rewrite.

Expand the appropriate section banner to proceed to the fields needed to make the change. (For example, to make a contact number change, click on the Insured Information Banner where the Phone Number information is displayed. Make all of the desired changes and then press the Review button.

|                     |                                   |                                            |                                                       | Expand All                                                                      |
|---------------------|-----------------------------------|--------------------------------------------|-------------------------------------------------------|---------------------------------------------------------------------------------|
|                     |                                   |                                            |                                                       | -                                                                               |
| County              | State                             | City                                       | Phone Number                                          |                                                                                 |
| Hillsborough County | FL                                | Tampa                                      | (813)333-3333                                         |                                                                                 |
|                     |                                   |                                            |                                                       |                                                                                 |
|                     |                                   |                                            |                                                       |                                                                                 |
|                     |                                   |                                            |                                                       | +                                                                               |
|                     |                                   |                                            |                                                       |                                                                                 |
|                     |                                   |                                            |                                                       |                                                                                 |
|                     |                                   |                                            |                                                       |                                                                                 |
| 3                   | County<br>605 Hillsborough County | County State<br>605 Hillsborough County FL | County State City<br>605 Hillsborough County FL Tampa | County State City Phone Number   605 Hillsborough County FL Tampa (813)333-3333 |

Review the Endorsement summary to ensure that the information as well as the effective date is correct and then press Submit.

|                        | mpa, FL, 33605 |               | Term : 01-26   | 5-2023 / 01-26-2024  |     |
|------------------------|----------------|---------------|----------------|----------------------|-----|
| ndorsement Details     |                |               |                |                      |     |
| Vaiting Period         | Effective      | Date          | Quoted Premium | Total Premium Change |     |
| Standard - 30 Day Wait | ✓ 01/26/2      | 2023          | \$0            | ) ()                 | \$0 |
|                        | Current        |               |                | New                  |     |
|                        |                | Guitein       |                |                      |     |
|                        | Phone          | (111)111-1111 |                | (813)333-3333        |     |

Note: If the update requires any supporting documentation, a message will be displayed and an option to upload will be provided. Upload any required supporting documentation before pressing the Submit button.

| Name               | Is Attached | Action |
|--------------------|-------------|--------|
| Proof Of Residency | Ν           | 1      |

You will be returned to the Policy Summary Screen. Review the status of the submitted endorsement by reviewing the following fields:

Transaction Selection - the status of the Endorsement will be displayed. In this case it shows: "Change Rating Info: Issued." If the endorsement requires a document review it will display "Change Rating Info: Pending". If endorsement is pending, the agent can click on Log icon to see a complete list of correspondence with agency and log notes regarding why endorsement is pending and what is needed to resolve endorsement.

**Transaction Note** - The Transaction Note entered during the Endorsement process will be displayed.

**Specific Endorsed** - Proceed to the field that was endorsed to ensure the field now reflects the updated information.

Dec Page - If the endorsement has issued, a declarations page will be displayed reflecting the endorsement change.

| og 📑 Attachmen                    | t 🚺 Dec Page              | Create Endorsement                 | Cancel Policy                      | Report A Claim                | Document        |  |
|-----------------------------------|---------------------------|------------------------------------|------------------------------------|-------------------------------|-----------------|--|
| 0-1                               |                           | 0-11(4474)                         |                                    |                               |                 |  |
| Selection                         | Transaction               | Selection(1171)                    |                                    |                               |                 |  |
| -01-26 / 2024-01-26               | Endorseme                 | ent : Change: Rating Info : ISSUED | Ť                                  |                               |                 |  |
| plication Coverage                | Property Info             | Additional Info Forms              | Billings                           |                               |                 |  |
| 03139002620                       |                           |                                    |                                    |                               |                 |  |
| licy #/Holder Name                | FLD3139002620/1/TE        | ST QUOTE                           | Payment Plan                       | Full Pay'                     |                 |  |
| rms Start date                    | 01/26/2023                |                                    | Term End Date                      | 01/26/2024                    |                 |  |
| ansaction Effective date          | 01/26/2023                |                                    | Transaction Exp. Dt.               | 01/26/2024                    |                 |  |
| ansaction Type                    | Endorsement - Chang       | e: Rating Info                     | Bill to                            | POLHOLDER                     |                 |  |
| tal Premium Change                | \$1,733.00                |                                    | Product Name                       | Flood Program                 |                 |  |
| tal Premuim                       | \$1,733.00                |                                    | U/writer                           | TABITHA GUINN'                |                 |  |
| tal Claim                         | 0 Policyholder/Memb       | er Copy Agent Copy                 | Transaction Note                   | Change Contact Pho            | ne Number       |  |
| rv Rep                            | CATHERINE POLLARD         |                                    |                                    |                               |                 |  |
| gency Name                        | UNIFI MANAG               | EMENT                              | Agency Code                        | U0001                         |                 |  |
| roducer Name                      | TEST AGENT                |                                    | Agency Fax #                       | (111) 111-11111               |                 |  |
| gency Address                     |                           |                                    | DOB                                | 2022-12-28 18:51:             | 11              |  |
| gency Phone #                     | (111) 111-1111            |                                    | Occupation                         |                               |                 |  |
| gency Email                       |                           |                                    | Mailing Address                    | 2616 Marconi St, T            | ampa, FL, 33605 |  |
| olicyholder/Member Name           | TEST QUOTE                |                                    | Email                              | test@test.com                 | Upda            |  |
| ame(s) On Dec                     | TEST QUOTE                |                                    |                                    |                               |                 |  |
| olicy Address                     | 2616 MARCON               | VI ST, Tampa, FL, 33605            |                                    |                               |                 |  |
| rior Address                      |                           |                                    |                                    |                               |                 |  |
| olicyholder/Member Phone #        | (813)333-333              | 3                                  |                                    |                               |                 |  |
| ्रेUr                             |                           |                                    |                                    |                               |                 |  |
| PROPERTY ADDRESS #:               | 2616 MARCONI ST, Tan      | npa, FL, 33605                     | ENDORSEMENT EFFECT                 | TIVE DATE: 12-28-202          | 22              |  |
| POLICY #:                         | FLD3139002620             |                                    | REASON FOR CHANGE:                 | Phone Nu                      | mber            |  |
| NFIP POLICY #:                    | 3139002620                | 12.01                              | POLICY FORM:<br>POLICY DECLARATION | Dwelling<br>S TVPE: Revised I | Dwelling form   |  |
| POLICY TERM:<br>POLICY ISSUED BY: | 01-26-2023 - 01-26-2024 ( | 12:01 a.m.)                        | RATE CATEGORY :                    | RatingEr                      | gine            |  |
| POLICI ISSUED BY:                 | TEST OF OTE               |                                    |                                    |                               |                 |  |